# Претражи рачуне

Одељак **Претражи рачуне** Вам омогућава да претражујете све издате рачуне и прегледате потенцијалне грешке на издатим рачунима.

# Претраживање рачуна

#### 1. Коришћење филтера рачуна

Филтер рачуна вам омогућава да лако пронађете рачуне који испуњавају жељене критеријуме (основна претрага), или чак да пронађете посебне рачуне или мале групе рачуна са врло прецизним критеријумима претраживања (напредна претрага).

# Коришћење филтера рачуна

Филтер рачуна вам омогућава да лако пронађете рачуне који испуњавају жељене критеријуме (основна претрага), или чак да пронађете посебне рачуне или мале групе рачуна са врло прецизним критеријумима претраживања (напредна претрага).

1.

#### Основно претраживање

Филтер основног претраживања омогућава вам брзо претраживање и попис свих рачуна

2.

#### Напредна претрага

За прецизније претраживање рачуна, можете користити филтер Напредна претрага и сузити резултате претраживања.

3.

#### Резултати претраге

Без обзира да ли сте користили основну или напредну претрагу, резултати ће бити наведени испод обрасца за претрагу.

4.

#### <u>Детаљи рачуна</u>

Ако желите да прегледате посебне податке о вашим рачунима, кликните на **Детаљи** поред било ког рачуна на листи.

## Основно претраживање

Филтер основног претраживања омогућава вам брзо претраживање и попис свих рачуна на основу следећих критеријума:

- **Тип трансакције** Продаја или Рефундација
- Врста рачуна Промет, Предрачун, Копија, Обука или Аванс
- ٠

•

**Датум и време издавања** - када је извршено дигитално потписивање рачуна (време на ПФР сервису)

| ЧУНИ<br>етна / <b>Рачуни</b> |                         |   |                   |             |    |  |
|------------------------------|-------------------------|---|-------------------|-------------|----|--|
| Филтери                      |                         |   |                   |             |    |  |
| Врста рачуна                 |                         |   | Датум и вре       | ме издавања |    |  |
| Тип<br>трансакције           | Изабери тип трансакције | ~ | На ПФР<br>сервису | Од          | До |  |
| Врста<br>рачуна              | Изабери врсту рачуна    | ~ |                   |             |    |  |
|                              |                         |   |                   |             |    |  |

Можете да користите опцију **Поништи филтере** да бисте отказали све претходне филтере (у случају да желите да примените нове).

#### Напомена:

Ова радња поништава само филтере за претрагу - резултати Ваше претходне претраге (рачуни) неће нестати све док поново не кликнете **Тражи**.

## Напредна претрага

За прецизније претраживање рачуна, можете користити филтер Напредна претрага и сузити резултате претраживања.

Да бисте приступили овим опцијама претраживања, кликните на **Напредна претрага** у оквиру за филтрирање.

| ₽ФИСК «                    | Почетна страна | 🖬 Администрација • | E Parsyna * | Д. Локално идчегавање - | B Ofstearens - | ⊖ Dowoh - | 84 Ogjane ce |                        |    |     | 100 српски (Србија) *<br>Врано на серевру 31.10.2021, 18.02; |
|----------------------------|----------------|--------------------|-------------|-------------------------|----------------|-----------|--------------|------------------------|----|-----|--------------------------------------------------------------|
| Рачуни<br>Почетка / Рачуни |                |                    |             |                         |                |           |              |                        |    |     |                                                              |
| Филтери                    |                |                    |             |                         |                |           |              |                        |    |     |                                                              |
| Врсте рачуне               |                |                    |             |                         |                |           |              | Дотум и премо издавања |    |     |                                                              |
| Тип тренсакције            | Изабери тип    | трансаяције        |             |                         |                |           | v            | На ПФР сервису         | 04 | Do. |                                                              |
| Прста рачуна               | Изабери ерс    | гу рачуна          |             |                         |                |           | v            |                        |    |     |                                                              |
|                            |                |                    |             |                         |                |           |              |                        |    |     |                                                              |
| Q Tpase C Researce (serr   | (ge            |                    |             |                         |                |           |              |                        |    |     | <ul> <li>Напредна претрата</li> </ul>                        |
|                            |                |                    |             |                         |                |           |              |                        |    |     |                                                              |

Падајући мени ће приказати додатне филтере за претрагу:

- Број рачуна на ПФР-у сервису претрага рачуна према њиховом аутоматски генерисаном <u>ПФР</u> <u>броју</u>
- ИД купца претрага рачуна који садрже идентификацију купца
- Опционо поље купца претрага рачуна према информацијама унесеним у опционо поље купца

**Напомена:** *ИД купца* и *Опционо поље купца* су опционе информације при издавању рачуна. Ако ти подаци нису унети приликом издавања одређеног рачуна, нећете моћи да користите ове филтере за његово проналажење.

• **ЈИД који је захтевао фискализацију** - претрага рачуна према ЈИД-у ваше паметне картице/дигиталног сертификата који је захтевао потписивање рачуна

**Напомена:** Када се пријавите са паметном картицом (безбедносни елемент), филтер **ЈИД који захтевао фискализацију** неће нудити више опција. Уместо тога, приказаће само ЈИД безбедносног елемента на тој паметној картици.

• **ЈИД који је потписао фискализацију** - претрага рачуна према ЈИД-у сертификата безбедносног елемента који је обезбедио дигитални потпис

**Напомена:** Ако користите Л-ПФР, сертификат безбедносног елемента који је обезбедио дигитални потпис налази се на вашој паметној картици (*JИД који је захтевао фискализацију и JИД који је nomnucao фискализацију* ће бити исти). Међутим, ако користите В-ПФР, сертификат безбедносног елемента који је обезбедио дигитални потпис интегрисан је у В-ПФР (*JИД захтева и JИД nomnucao* ће се разликовати).

• Касир - претрага рачуна према идентификацији касира

**Напомена:** *Идентификација касира* је опциона информација при издавању рачуна. Ако тај податак не унесете приликом издавања рачуна, нећете моћи да користите овај филтер.

- Бројач рачуна претрага рачуна по бројачу рачуна
- Статус рачуна претрага рачуна по статусу који им је додељен након што их је анализирао систем Пореске управе

# Значење статуса рачуна

Коришћење филтера *Статус рачуна* Вам омогућава да идентификујете све своје рачуне које је систем Пореске управе означио као неважеће или проблематичне.

Уколико су неки од Ваших рачуна означени овим статусима, требало би да контактирате свог ЕФУ добављача да би се проблем што пре утврдио и разрешио.

Можете да претражујете рачуне према следећим статусима:

| Статус                            | Значење                                                                                                    |
|-----------------------------------|----------------------------------------------------------------------------------------------------|
| Потпис је неисправан              | Утврђена је грешка приликом анализе дигиталног потписа<br>овог рачуна                                                                                                    |
| Интерни подаци су неисправни      | Интерни подаци рачуна су шифровани на погрешан начин,<br>или преко неодобреног ПФР-а или преко неауторизованог<br>сертификата                                                                          |
| Неважећа листа пореских стопа     | Порези на овом рачуну су израчунати коришћењем листе<br>пореских стопа која не постоји или је застарела                                                                                                |
| Потписан опозваним сертификатом   | У тренутку потписивања рачуна, сертификат је већ био<br>опозван                                                                                                    |
| Потписан непотпуним сертификатом  | Рачун је потписан безбедносним елементом који није<br>успешно израђен                                                                                                    |
| Погрешна пореска ставка на рачуну | Нека од ставки пореза садржи вредност у пољу <sup>Label</sup><br>(пореска ознака) која није дефинисана у тренутно важећој<br>листи пореских стопа                                                      |
| Непознат порез на рачуну          | Рачун садржи идентификацију пореза (CategoryOrderld) која<br>не постоји у тренутно важећој листи пореских стопа, тј. Л-<br>ПФР је безбедносном елементу проследио непостојећу<br>идентификацију пореза |

# Резултати претраге

Без обзира да ли сте користили основну или напредну претрагу, резултати ће бити наведени испод обрасца за претрагу.

| Резултати        |                              |               |                                    | 🕒 Извезите 275 рачун | а на JSON 🕒 Извезите 275 р | зчуна на XML |
|------------------|------------------------------|---------------|------------------------------------|----------------------|----------------------------|--------------|
| Пословни простор | Затражио - Потписао - Бројач | Бројач рачуна | ПФР време (временска зона сервера) | Врста рачуна         | Укупан износ               |              |
| Simba PRESS OW2  | CPP55ZYK-CPP55ZYK-91         | 52/91NN       | 02.08.2022. 9:43:34                | Промет Продаја       | 1000,00                    | 1 Детаљи     |
| Simba PRESS OW2  | CPP55ZYK-CPP55ZYK-90         | 51/90NN       | 02.08.2022. 9:42:14                | Промет Продаја       | 1000,00                    | і Детальн    |
| Simba PRESS OW2  | CPP55ZYK-CPP55ZYK-89         | 50/89NN       | 02.08.2022. 8:31:13                | Промет Продаја       | 1000,00                    | 1 Дотаљи     |
| Simba PRESS OW2  | CPP55ZYK-CPP55ZYK-88         | 49/88NN       | 02.08.2022. 8:31:11                | Промет Продаја       | 1000,00                    | і Детальн    |
| Simba PRESS OW2  | CPP55ZYK-CPP55ZYK-87         | 48/87NN       | 02.08.2022. 8:31:09                | Промет Продаја       | 1000,00                    | і Детаљи     |
| Simba PRESS OW2  | CPP55ZYK-CPP55ZYK-86         | 47/86NN       | 02.08.2022. 8:31:07                | Промет Продаја       | 1000,00                    | 1 Дотаљи     |
| Simba PRESS OW2  | CPP55ZYK-CPP55ZYK-85         | 46/85NN       | 02.08.2022. 8:31:05                | Промет Продаја       | 1000,00                    | 1 Детаљи     |

#### Напомена:

Ако нисте одабрали ни један критеријум претраживања, резултати претраживања ће приказати СВЕ рачуне икада издате.

Такође, ако сте се пријавили на ЕСФ помоћу безбедносног елемента (паметне картице), резултати ће укључивати само рачуне издате помоћу тог безбедносног елемента (паметне картице).

### Како извести рачуне означени статусом рачуна

Да бисте користили податке о рачунима у другим апликацијама, можете их извести као JSON или XML датотеке.

| Резул | тати             |                              |               |                                    | Можете да извезет<br>максимално 10000 рач<br>В Извезите 4 рачуна на | е Можете да изв<br>иуна! максимално 10000<br>JSON В Извезите 4 рачун | езете<br>) рачуна!<br>а на XML |
|-------|------------------|------------------------------|---------------|------------------------------------|---------------------------------------------------------------------|----------------------------------------------------------------------|--------------------------------|
|       | Пословни простор | Затражио - Потписао - Бројач | Бројач рачуна | ПФР време (временска зона сервера) | Врста рачуна                                                        | Укупан износ                                                         |                                |
|       | SIM Shop         | BYAR4A7C-BYAR4A7C-9          | 9/9П          | 23.11.2022. 10:45:34               | Промет Продаја                                                      | 178.00                                                               | і Детаљи                       |
|       | SIM Shop         | BYAR4A7C-BYAR4A7C-8          | 8/8ПП         | 23.11.2022. 10:44:44               | Промет Продаја                                                      | 246.00                                                               | і Детальи                      |
|       | SIM Shop         | BYAR4A7C-BYAR4A7C-6          | 6/6ПП         | 22.11.2022. 16:29:26               | Промет Продаја                                                      | 640.00                                                               | і Детаљи                       |
|       | SIM Shop         | BYAR4A7C-BYAR4A7C-4          | 4/4⊓⊓         | 22.11.2022. 15:01:16               | Промет Продаја                                                      | 2640.00                                                              | і Детаљи                       |
|       |                  |                              |               |                                    |                                                                     |                                                                      |                                |

Прва Претходна Страница 1 (од 1) Наредна Последња

# Детаљи рачуна

Ако желите да прегледате посебне податке о вашим рачунима, кликните на **Детаљи** поред било ког рачуна на листи.

Сваки рачун има неколико <u>картица са детаљима рачуна</u> за приказ детаља, интерних података или журнала, као и неколико доступних <u>радњи са рачуном рачуну</u> који вам омогућавају да даље користите одређени рачун.

### Прочитај више о томе

1.

<u>Картице са детаљима о рачуну</u> Картице са детаљима о рачуну вам омогућавају да прегледате све релевантне информације о одређеном рачуну.

Доступне радње са рачуном

2.

```
Доступне радње налазе се изнад картица са детаљима о рачуну.

Картице са детаљима о рачуну вам омогућавају да прегледате све релевантне информације о одређеном 
рачуну:

Рачун: ВQWWAAR4-НЈНR9E00-61

Доступне радње са рачуном

СДВЕТ: рекул Макан коли у Родуцере цо како Солакт и силама е ноштом

СДВЕТ: рекул можете шламлани на штамлану ши саучели у РОГ форману (обаберите обрефиците 
хаба се појеки просор за штамлане)
```

|                 | R\$654321    |
|-----------------|--------------|
| Premier L       | League, DTI  |
| даје: Premier L | League, DTI  |
| к               | (ruzni put 7 |
|                 | Lestane      |
|                 | QA           |
| i.              |              |
| юље кулца:      |              |
| j:              |              |
| Me:             |              |

Рачун - ова картица приказује све основне информације о рачуну.

| ПИБ:                 | R\$654321           |              | BOV                                 | Број рачуна.         |
|----------------------|---------------------|--------------|-------------------------------------|----------------------|
| Добављач:            | Premier League, DTI |              | DQT                                 | Рачун је проверен    |
| Место продаје:       | Premier League, DTI |              |                                     |                      |
| Адреса:              | Kruzni put 7        |              |                                     |                      |
| Општина:             | Lestane             |              |                                     |                      |
| Касир:               | QA                  |              |                                     |                      |
| ПИБ купца:           |                     |              |                                     |                      |
| Опционо поље купца:  |                     |              |                                     |                      |
| ЕСИР број:           |                     |              |                                     |                      |
| ЕСИР време:          |                     |              |                                     |                      |
| Артикли<br>GTIN      | Име                 | Цена         | Количина                            | Укупна цена          |
| 123456789            | test Journal (A)    | 4,00         | 1,000                               | 4,00                 |
| Пореске стопе        |                     |              |                                     |                      |
| Ознака пореске стопе |                     | Назив пореза | Стопа                               | Износ пореза         |
| A                    |                     | VAT          | 9,00%                               | 0,33                 |
|                      |                     |              | За уплату:                          | 4,00                 |
|                      |                     |              | Порез укупно:                       | 0,33                 |
|                      |                     |              | Начин плаћања:                      | Картица              |
|                      |                     |              | Врста рачуна:                       | Промет Продаја       |
|                      |                     |              | ПФР време (временска зона сервера): | 25.08.2021. 17:46:29 |
|                      |                     |              |                                     |                      |

Статус рачуна - ова картица приказује интерне податке о рачуну који се шаљу у базу података Пореске управе.

| ∕ачун      | 🔳 Статус рачуна          | 🖹 Дигитални потпис   Интерн | и подаци 🗧 Журнал |        |
|------------|--------------------------|-----------------------------|-------------------|--------|
|            |                          |                             |                   |        |
| <b>a</b> 2 | avran as duavanuas       | aunit.                      |                   |        |
| (* 38      | ахтев за фискализ        | ацију                       | (200              | F 1354 |
| пи         | 16                       |                             | R\$6              | 54321  |
| 3ax        | хтевао потпис            |                             | BQVW              | IAAR4  |
| EC         | СИР датум и време        |                             |                   |        |
| Kac        | сир                      |                             |                   | QA     |
| ПИ         | 1Б купца                 |                             |                   |        |
| On         | ционо поље купца         |                             |                   |        |
| EC         | СИР број                 |                             |                   |        |
| Hav        | чин плаћања              |                             | Кар               | тица   |
| the Pr     | езултат фискализа        | шије рачуна                 |                   |        |
| 2          |                          | ando ha dina                |                   | 00.64  |
| 381        | тражио - Потписао - Број | ач                          | BQVWAAR4-HJHR9E   | 00-61  |
| ПΦ         | P време (временска зон   | а сервера)                  | 25.08.2021. 17:   | :46:29 |
| Бро        | ојач рачуна              |                             | 32                | /61NN  |
| Пот        | тписао рачун             |                             | HJHR              | R9EO0  |
| Уку        | упан износ               |                             |                   | 4,00   |

| DUE -         | UNCKA/INI | PA97H ==    | DECEAN   |
|---------------|-----------|-------------|----------|
| Deseuration   |           | Deseries    | KS6543   |
| предузене:    |           | Premier     | League D |
| Лесто продаје |           | Premier     | League D |
| Адреса:       |           | KP          | uzni put |
| Општина:      |           |             | Lesta    |
| касир:        | DOWET D   | 0.0.0.0.0.0 |          |
|               | Antur     | ли          |          |
|               |           |             |          |
| Назив Цена    |           | Кол.        | Укуп     |
| test Journal  | (A)       |             |          |
| 4,00          |           | 1           | 4,       |
|               |           |             |          |
| Укупан износ: |           |             | 4,       |
| Платна картиц | a:        |             | 4,6      |
|               |           |             |          |
| Ознака        | Име       | Стопа       | Пор      |
| A             | VAT       | 9,00%       | 0,       |
|               |           |             |          |
| Укупан износ  | nopesa:   |             | Θ,       |
|               |           |             |          |
| ПФР време:    |           | 25.08.202   | 1 17:46: |
| пер врој рачу | Ha: B     | 2VWAAR4-H   | JHR9E00- |
| Enotau nauvua | :         |             | 32/61    |

Број рачуна. ВQVWAAR4-HJHR9E00-61 ✓ Рачун је проверен

## Доступне радње са рачуном

Доступне радње налазе се изнад картица са детаљима о рачуну.

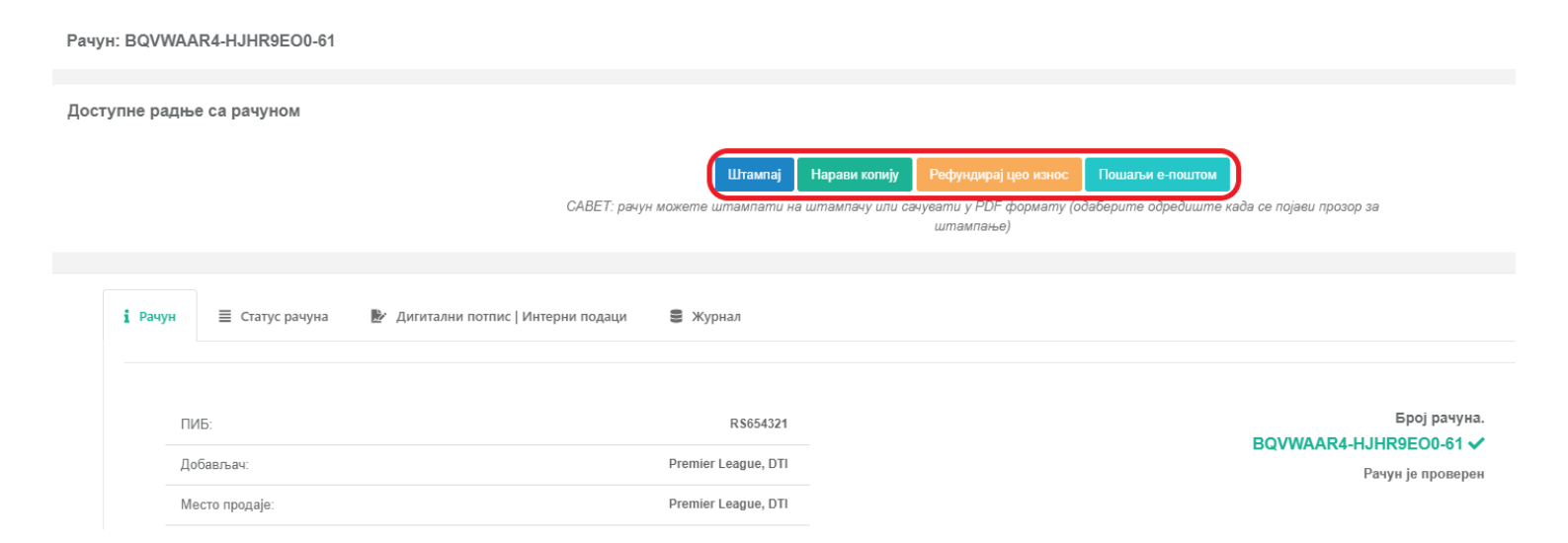

#### Напомена:

Број доступних радњи варира у зависности од врсте рачуна. На пример, не можете копирати или рефундирати рачун који је већ копиран.

### Штампање рачуна

Кликните овде да видите како да одштампате рачун

Опција Штампај вам омогућава да одштампате одређени рачун.

Након тога, само подесите опције штампања и кликните на поље Штампај.

Прво, нови прозор ће Вам понудити опције за штампање као исечак или рачун.

| Одаберите опцију за штампање                                      | ×  |
|-------------------------------------------------------------------|----|
| <ul> <li>Штампај као исечак</li> <li>Штампај као рачун</li> </ul> |    |
| Затвори Штампа                                                    | ij |

### Копирање рачуна

Кликните овде да видите како да копирате рачун

Опција Направи копију вам омогућава да креирате копију одређеног рачуна.

Прво ће се у новом прозору затражити потврда.

### Рефундирање рачуна

Кликните овде да видите како да рефундирате рачун

Опција Рефундирај цео износ вам омогућава да издате рачун Рефундација за цео износ на одређеном

рачуну.

Прво ће се у новом прозору затражити потврда.

### Слање рачуна е-поштом

Кликните овде да видите како да пошаљете рачун е-поштом

Опција Пошаљи е-поштом омогућава Вам да купцима пошаљете одређени рачун путем е-поште.

Прво унесите важећу адресу е-поште на коју желите да пошаљете рачун и кликните Наредна.